#### NetStreams™

# **DIGILINX<sup>™</sup>** Application Note

### Using *IRLin*X and RTI<sup>™</sup> Remote Controls to Control *DigiLin*X

Custom installers frequently make use of universal remotes to control a variety of home subsystems. Using *DigiLinX* IR capabilities, custom installers can configure RTI remotes to control many aspects of a *DigiLinX* system, including volume, source selection, triggering macros, and passing native source Infrared (IR) commands through the network to the currently selected source.

This application note provides a system diagram of how an RTI remote works with a *DigiLinX* system, procedures for loading the *DigiLinX* native IR codes into an RTI remote, and a listing of supported RTI IR remotes.

NOTE: There is no *DigiLinX* native IR command to switch IR control to a different zone. *DigiLinX* native IR codes only work in the room *IRLinX* is tied to. Use macros tied to *DigiLinX* native IR commands to control specific functions in other zones. For more information, see the *SpeakerLinX* section, IR tab, in Chapter 5 of the *DigiLinX* Dealer Setup manual.

# System Diagram

Figure 1 on the following page shows one zone of a *DigiLinX* system with a *SwitchLinX*, *TouchLinX*, *SpeakerLinX*, Audio Port, *KeyLinX*, and *IRLinX*. By loading *DigiLinX* native IR codes into a supported IR remote (the code library is available from the *Dealer Documents* section of <u>www.netstreams.com</u>) using RTI's TheatreTouch Designer program, installers can use RTI remotes to control *DigiLinX* components within a room.

NETSTREAMS

All specifications subject to change without notification. All rights reserved. Copyright © 2007 NetStreams. main +1 512.977-9393 / fax +1 512.977.9398 / Toll Free Technical Support +1 866-353-3496 3600 W. Parmer Lane, Suite 100; Austin, TX 78727 / www.netstreams.com. The IP-Based Distributed Entertainment Company.

Products Included: DigiLinX<sup>™</sup> SwitchLinX<sup>™</sup> SpeakerLinX<sup>™</sup> KeyLinX<sup>™</sup> IRLinX<sup>™</sup>

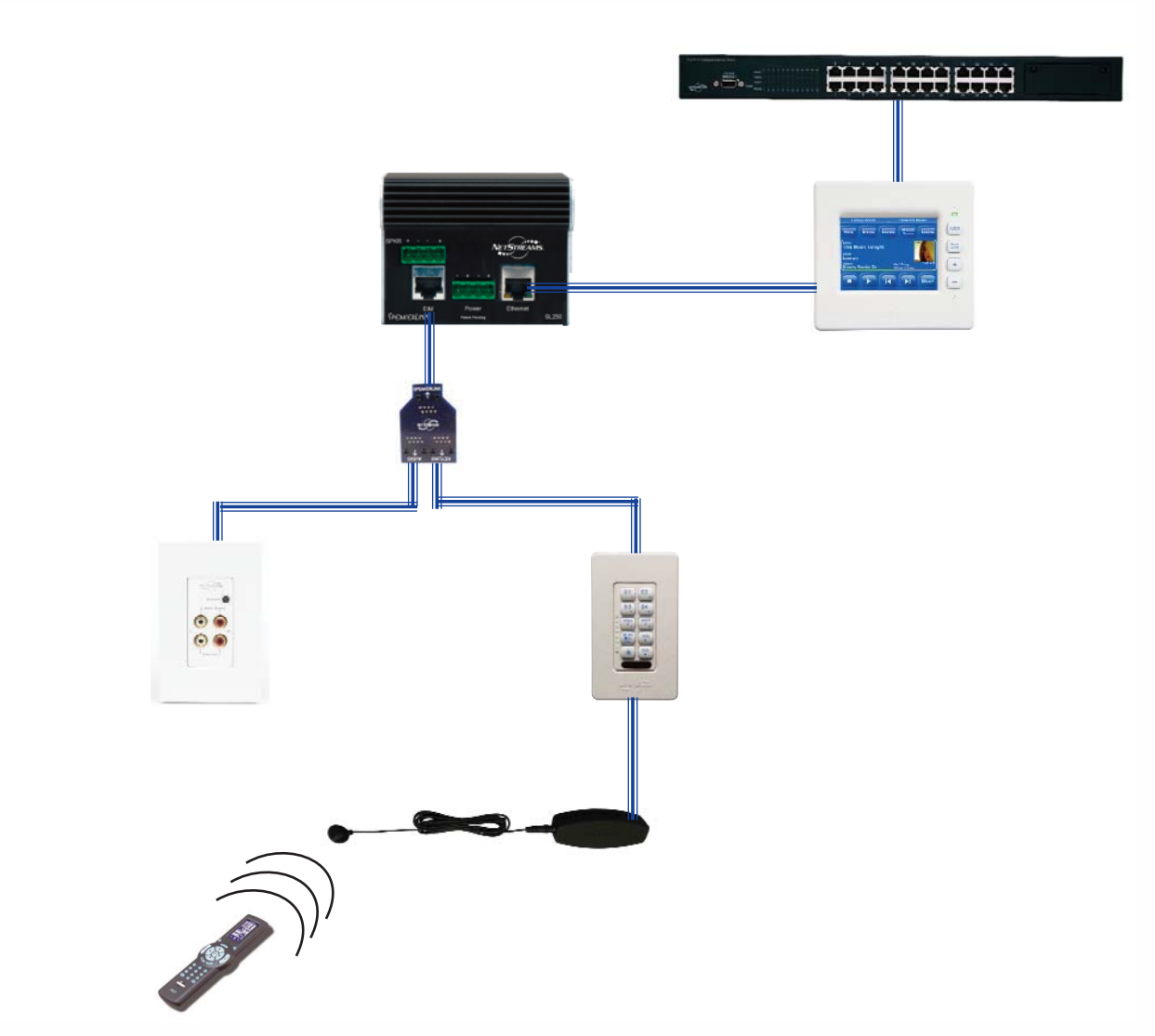

Figure 1

Using an RTI remote with a DigiLinX system

#### Loading DigiLinX IR Codes into an RTI Remote

Complete the following steps to load *DigiLinX* native IR codes into a supported RTI remote.

- 1. Set up and configure *DigiLinX* equipment with the *DigiLinX* Dealer Setup program. Verify that the equipment is working.
- 2. Download the DigiLinX IR library file for RTI from the Dealer Documents section of www.netstreams.com.
- 3. Use the RTI TheatreTouch Designer program to load the IR commands into the RTI remote.
- 4. Verify that the IR commands work correctly by pointing the RTI remote at the *IRLinX* receiver and pushing the button.

## **Supported RTI IR Remotes**

RTI IR remotes supported by the *DigiLinX* system include the following:

- T1 Universal Controller
- T1+ Universal Controller
- T2-C Universal Controller
- T3 Universal Controller
- M2 Universal Controller